## PASSWORD SMART CARD DIMENTICATA

Nel caso in cui non si ricordi la PASSWORD SMART CARD\_ impostata durante la certificazione dell'utente si deve inoltrare una richiesta alla casella di posta <u>assistenza.antimafia@interno.it</u> allegando il "*Modello Richiesta ripristino PASSWORD SMARTCARD*"

reperibile secondo le istruzioni nel documento "Reperimento Manuali e Modelli".

| A SBLOCCO/RESET |
|-----------------|
|                 |
| RT CARD BDNA    |
|                 |
|                 |
|                 |
|                 |
|                 |
|                 |
| -               |
|                 |
|                 |
|                 |
|                 |
|                 |
|                 |

Compilare tutti i dati richiesti.

E' importante scegliere una sola operazione tra le due proposte, in questo caso "*PASSWORD SMART CARD dimenticata*".

Il modulo deve essere firmato dal dirigente dell'ufficio.

Eseguire la scansione del modulo per poterlo allegare alla email da inviare a <u>assistenza.antimafia@interno.it</u> che deve avere la seguente struttura:

|                                                                                                    | 5                                       | Q                         | Ť                                  | <b>↓</b> =                                    | PASSWORD SM                          | ART CARD DI          | MENTICATA - sigla p                     | provincia - Cognome I | Nome Username - N                            | dessag 🖻                                                      | - 🗆 X |
|----------------------------------------------------------------------------------------------------|-----------------------------------------|---------------------------|------------------------------------|-----------------------------------------------|--------------------------------------|----------------------|-----------------------------------------|-----------------------|----------------------------------------------|---------------------------------------------------------------|-------|
| File                                                                                                    | Messa                                   | ggio                      | Inserisc                           | i Opzioni                                     | Formato testo                        | Revisione            | ♀ Che cosa si de                        | sidera fare?          |                                              |                                                               |       |
| Allega<br>file * o                                                                                                    | Elemento<br>di Outlook<br>Includi       | · ·                       | Tabella<br>Tabelle                 | Immagini Imr<br>o                             | magini Forme<br>nline<br>ustrazioni  | Collegar<br>Segnalib | mento ipertestuale<br>pro<br>Ilegamenti | Casella di testo •    | Capolettera -<br>Data e ora<br>Oggetto<br>to | π Equazione ▼   Ω Simbolo ▼   A== Linea orizzontale   Simboli |       |
| Da *   Invia   Cc   Cc   Cc   Oggetto   PASSWORD SMART CARD DIMENTICATA - sigla provincia - Cognome Nome Username   Allegato |                                         |                           |                                    |                                               |                                      |                      |                                         |                       |                                              |                                                               |       |
| Richie<br>Recar<br>Indiri:                                                                                                   | esta attiva<br>bito telefo<br>zzo email | azione<br>onico<br>se div | funzione<br>XXXXXXXXX<br>erso da c | e "Password<br>XXXXXXXXXXXXX<br>quello del mi | smart card dimen<br>xxxxx<br>ittente | ticata" per          | Cognome Nome                            |                       |                                              |                                                               |       |

Dopo aver ricevuto la email l'Assistenza tecnica provvederà ad attivare nel menù "Lista delle operazioni" la funzione "Password smart card dimenticata".

L'utente riceverà una email da assistenza.antimafia che conterrà la comunicazione dell'avvenuta attivazione della funzione e le istruzioni per impostare una nuova pasword smart card.

"Si comunica che – come richiesto - è stata attivata la funzione "**Password smart card dimenticata**" per l'utenza in oggetto indicata e si forniscono di seguito le istruzioni per utilizzarla. Si ricorda che tale funzione consente all'utente di cambiare la Password smart card (ex PIN alfanumerico, ex Online password)."

Seguendo le istruzioni contenute nella email inviata da Assistenza si potrà impostare una nuova Password smart card ed accedere all'applicativo BDNA.